### **IBM System Storage**

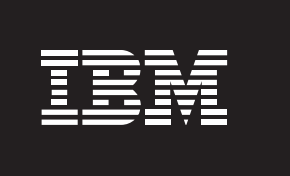

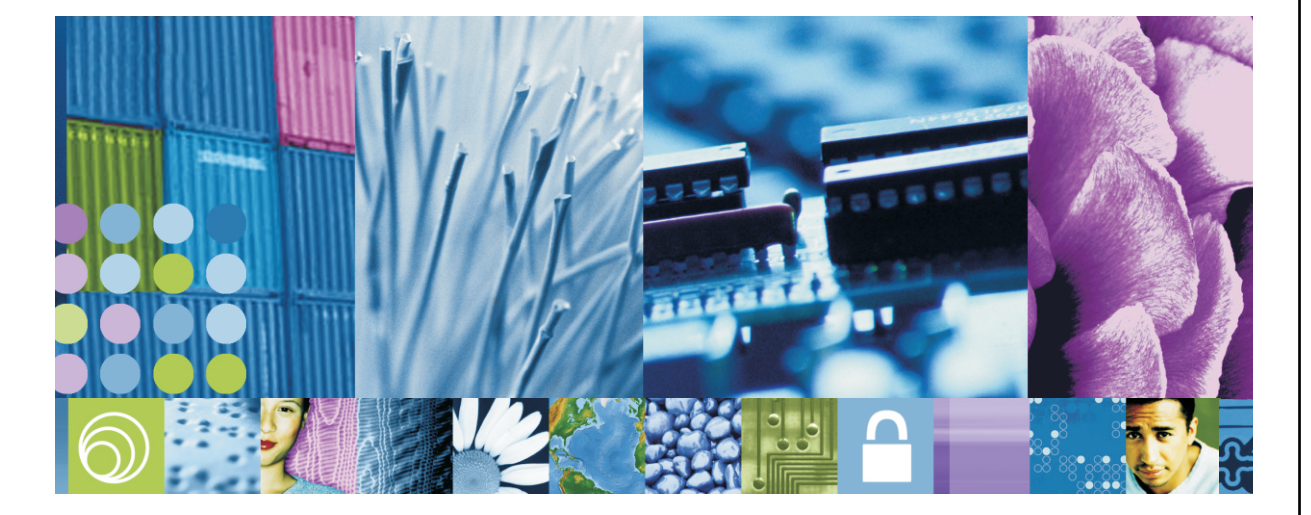

## 快速入门指南

DS5100、DS5300 和 EXP5000 的快速参考

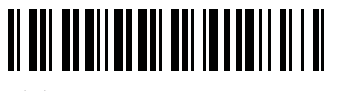

(P) IBM PN : 60Y1521

颜色标识: IBM 客户的任务记录在带有紫色标题的部分中。服务支持代表的任 务记录在带有蓝色标题的部分中。

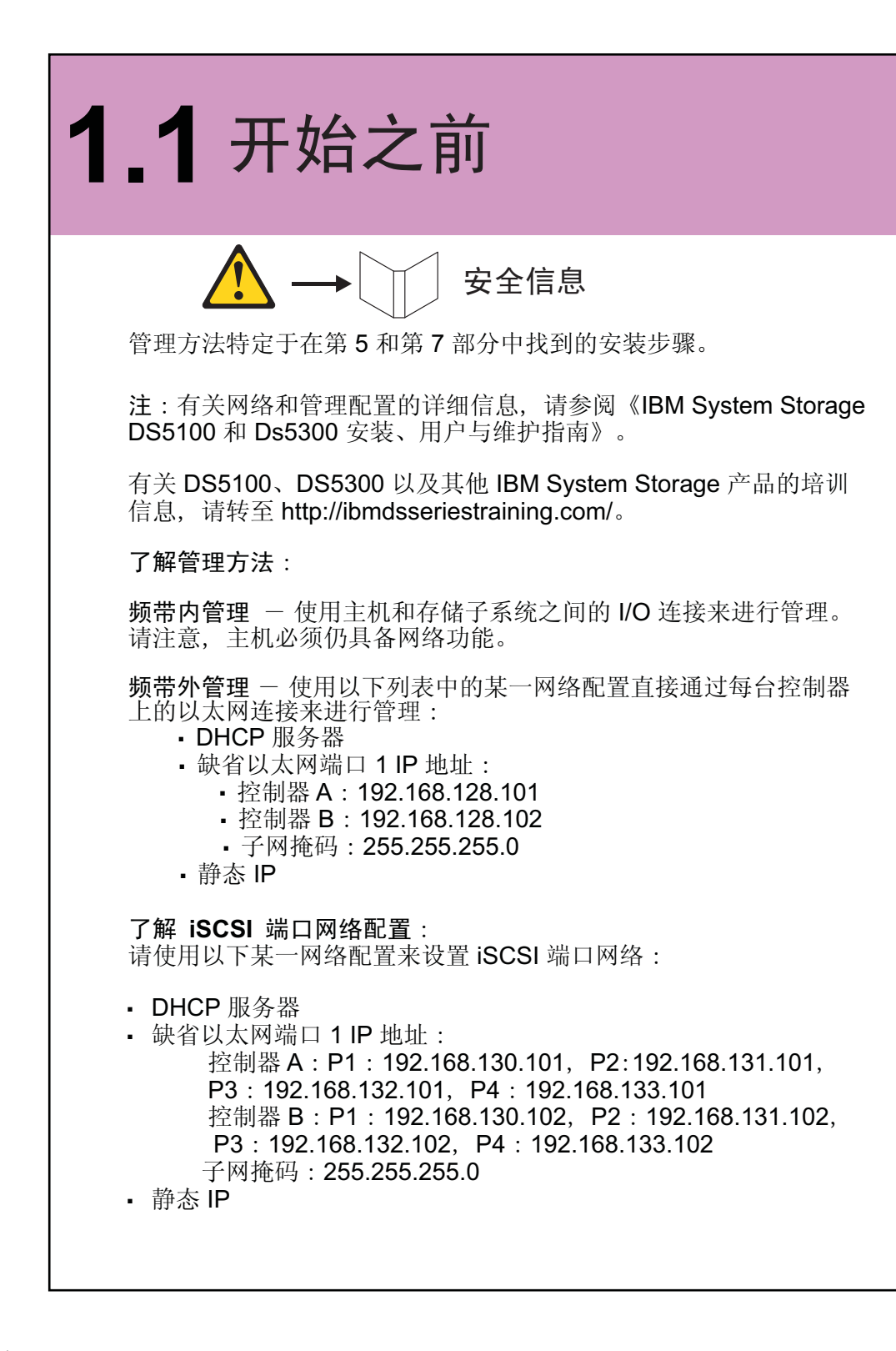

# 1.2 安装软件

此时,请检查您当前的光纤通道和 iSCSI (如果适用) 主机总线适配器 (HBA)、BIOS 和设备驱动程序版本。如有必要,请在继续操作之前 先进行更新。对于 IBM HBA, BIOS 和 设备驱动程序位于 DS Storage Manager 软件 DVD 上的 HostAdapter 目录中。对于最新的 IBM HBA BIOS 和驱动程序,请按照"访问 IBM 支持/下载 Web 站点"中的步骤进 行操作。请参阅 HBA 自述文件,以获取安装指示信息。

注:如果在 Windows 中进行安装,请安装 StorPort 设备驱动程序。

在 DS Storage Manager 软件 DVD 上,请查找合适的操作系统目录 (Win32、WS03\_x86\_32bit、WS03\_IA64、WS03\_x64、Linux、 Linux\_IA64、AIX、Solaris、HP-UX或LoP)。在启动文件夹中的 SMIA 可执行文件之前,请先验证它是否是最新的可用 DS Storage Manager.

<u>访问 IBM 支持/下载 Web 站点</u>

1. 转至 http://www-03.ibm.com/systems/storage/disk/。

2. 在 **DS5000** 下选择一个存储子系统以访问正确的支持页面, 然后单击 **Product Support**.

3. 单击 Download 选项卡, 然后单击 Storage Manager。选择特定于 您的版本和主机操作系统的 Storage Manager 产品。

4. 在后续浏览器页面上,选择要下载的 Storage Manager 文件(包括 自述文件),然后单击 File 链接。

5. 下载软件包并将其解压缩到稍后可指向的目录。

**注**:要了解有关驱动程序和固件版本的详细信息,请确保查阅每个软件 包中附带的**自述文件**。

哪台计算机?

• 每台已连接的 I/O 主机 - 已连接到存储子系统且将进行 I/O 发送的所 有计算机。

• 管理工作站 - 将用于管理存储子系统的计算机。

•如果在 Windows 中进行安装,请选择 MPIO 多路径驱动程序。

• 请查看 Storage Manager CD 上所含的相应操作系统和设备驱动程序 自述文件,并参阅文档 CD 上的 IBM System Storage DS Storage Manager Installation and Host Support Guide, 以获取更多的详细指 示信息。

请启动 SMIA 可执行文件。按照向导进行操作,并选择以下安装方法:

- 对于某台被指定为监视器的 I/O 主机(用于监控并发送警报通知) • 选择 Typical (full installation),并在出现提示时单击 Automatically Start Monitor.
- 对于已连接到存储子系统的所有其他 I/O 主机: ▪ 选择 Host。
- 对于要用于管理存储子系统的计算机: • 选择 Management Station, 并在出现提示时单击 Do Not Automatically Start the Monitor.

# 1.3 所需的组合物件

#### DS5100 和 DS5300 随附物件组合

- 一个 4-U DS5100 存储子系统(1818-51A)
- 一个 4-U DS5300 存储子系统(1818-53A)
- 两张 CD :
  - DS Storage Manager 软件/固件/驱动程序/BIOS • DS5100 和 Ds5300 用户指南

• 两根电源线跳线

• 一个机架安装硬件工具箱,包括: • 两根导轨(右边和左边的组合件)以及八(8)颗 M5 黑色 宽凸缘六角螺钉

 $\bigcirc$ 

#### EXP5000 随附物件组合

- 两个 SFP 模块(DS5100 和 DS5300 随附有八个)
- 3-U EXP5000 驱动器扩展机柜(1818-D1A) • 一套机架安装硬件套件,带有十二(12)颗 M5 黑色六角有槽螺钉和 八(8)个垫圈

#### 选件:

- •磁盘驱动器模块(DDM)(每个 EXP5000 扩展机柜至少使用两个 DDM)
- SFP 模块,一根光纤电缆使用两个(直接连接到主机 HBA 时只需一个 SFP)
- 光纤电缆,一个光纤通道主机连接使用两根(直接连接)或一个冗余光 纤通道交换连接使用四根(光纤网连接)
- •光纤电缆,一个 EXP5000 连接使用两根 • HBA, 一台主机安装两个
- 两个已安装的光纤通道交换机(仅限光纤网连接)
  两根以太网电缆,一台控制器使用一根(仅限频带外管理)
  Cat5A/Cat6以太网电缆,一个冗余交换连接使用四根(仅限 iSCSI 主) 机连接)
- •两个已安装的以太网交换机(仅限 iSCSI 主机连接)
- 工具:

1

• 因特网连接 • 中号一字螺丝刀、2 号十字螺丝刀和 5/16 六角螺丝刀

# 2 安装支撑导轨

- •为了使重量合理分布,请将 DS5100 和 DS5300 的导轨安装到机架式机 箱中的较低位置上。
- ■根据需要,在 DS5100 和 DS5300 上下各留出一定空间,以安装驱动器 扩展机柜。
- 使用机架安装模板 A, 以查找 EXP5000 扩展机柜单元的正确机架安装
- 使用机架安装模板 B, 以查找 DS5100 或 DS5300 存储子系统单元的正 确机架安装孔。

注:对于 DS5100 或 DS5300,请使用 M5 黑色宽凸缘六角螺钉和模板 B。对于 EXP5000, 请使用 M5 黑色六角有槽螺钉和模板 A。对于以上 两种模板,应先使用标有1的机架安装孔,然后再使用标有2的机架安 装孔。

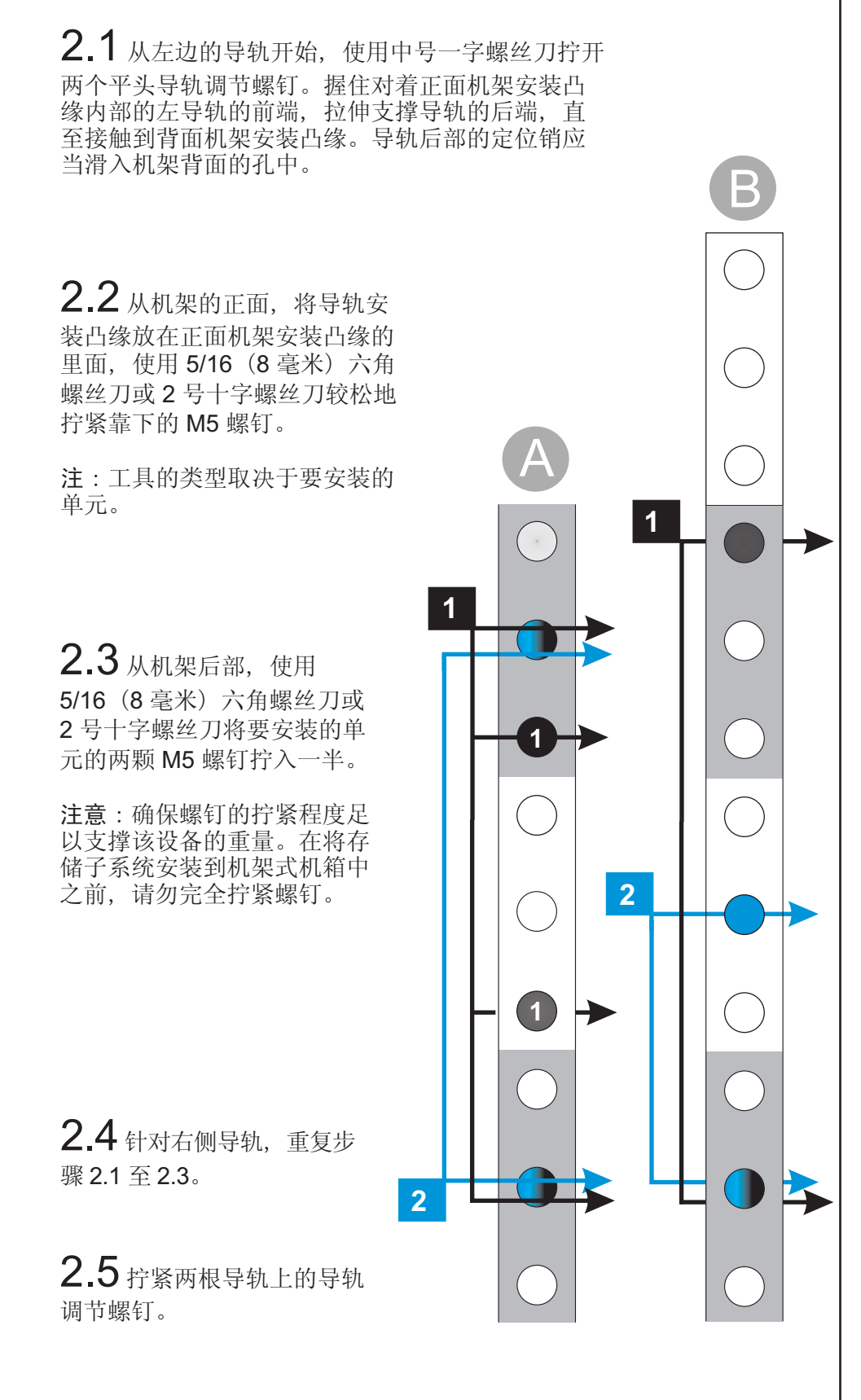

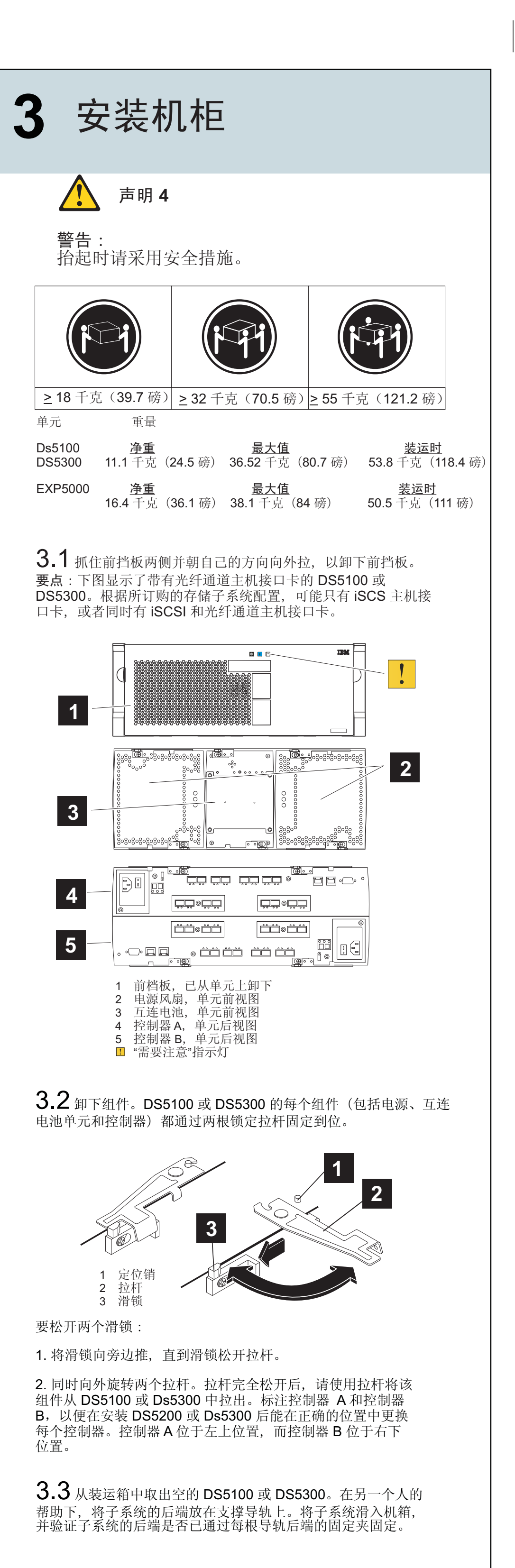

注:如果在安装前卸下组件,那么可以在另一个人的帮助下将机 柜抬入机架。如果未卸下组件,那么至少还需要两个人来帮您将 机柜抬入机架。

 $\oplus$ 

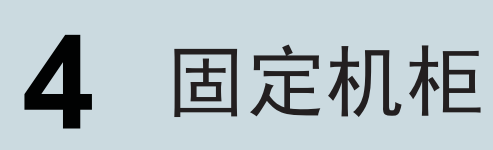

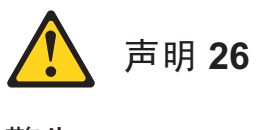

请勿将任何物体放置在机架安装设备顶部。

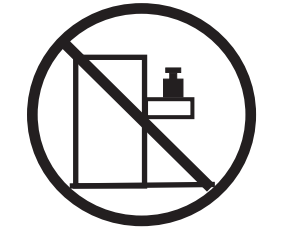

**4.1** 将 DS5100、DS5300 或 EXP5000 上的前安装孔与机箱上的安 装孔对齐。

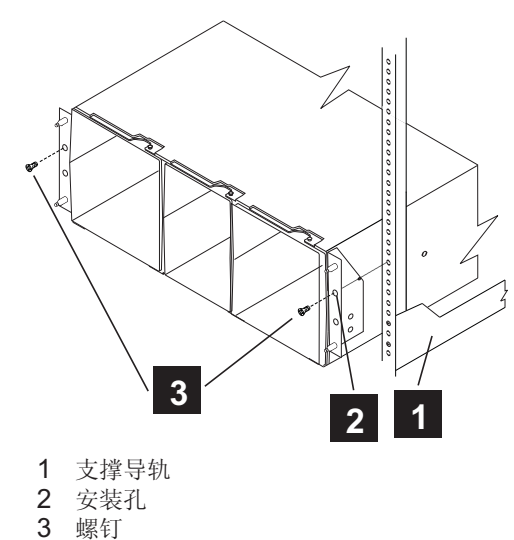

4.2 使用 5/16 (8 毫米) 六角螺丝刀, 在每个凸缘上的孔中插入 一个 M5 螺钉, 然后完全拧紧螺钉, 以将 DS5100、DS5300 或 EXP5000 的前端固定在机箱上。

4.3 在机架式机箱的正面和背面,使用 5/16 (8 毫米) 六角螺丝 刀来拧紧每根导轨上的其余三个 M5 螺钉。

**4.4** 更换电源、互连电池单元和控制器。请确保控制器 A 位于上 方插槽中, 而控制器 B 位于下方插槽中。控制器 B 和控制器 A 的安 装方向相反。

4.5 将 DS5100/DS5300 上的定位销与盖板上的固定器对齐, 然 后按压盖板直到定位销咬合到位,以安装 DS5100 或 DS5300 前挡 板。

注:有关如何安装 EXP5000 机柜的完整指示信息,请参阅《IBM System Storage DS5000 EXP5000 存储扩展机柜安装、用户与维 护指南》。

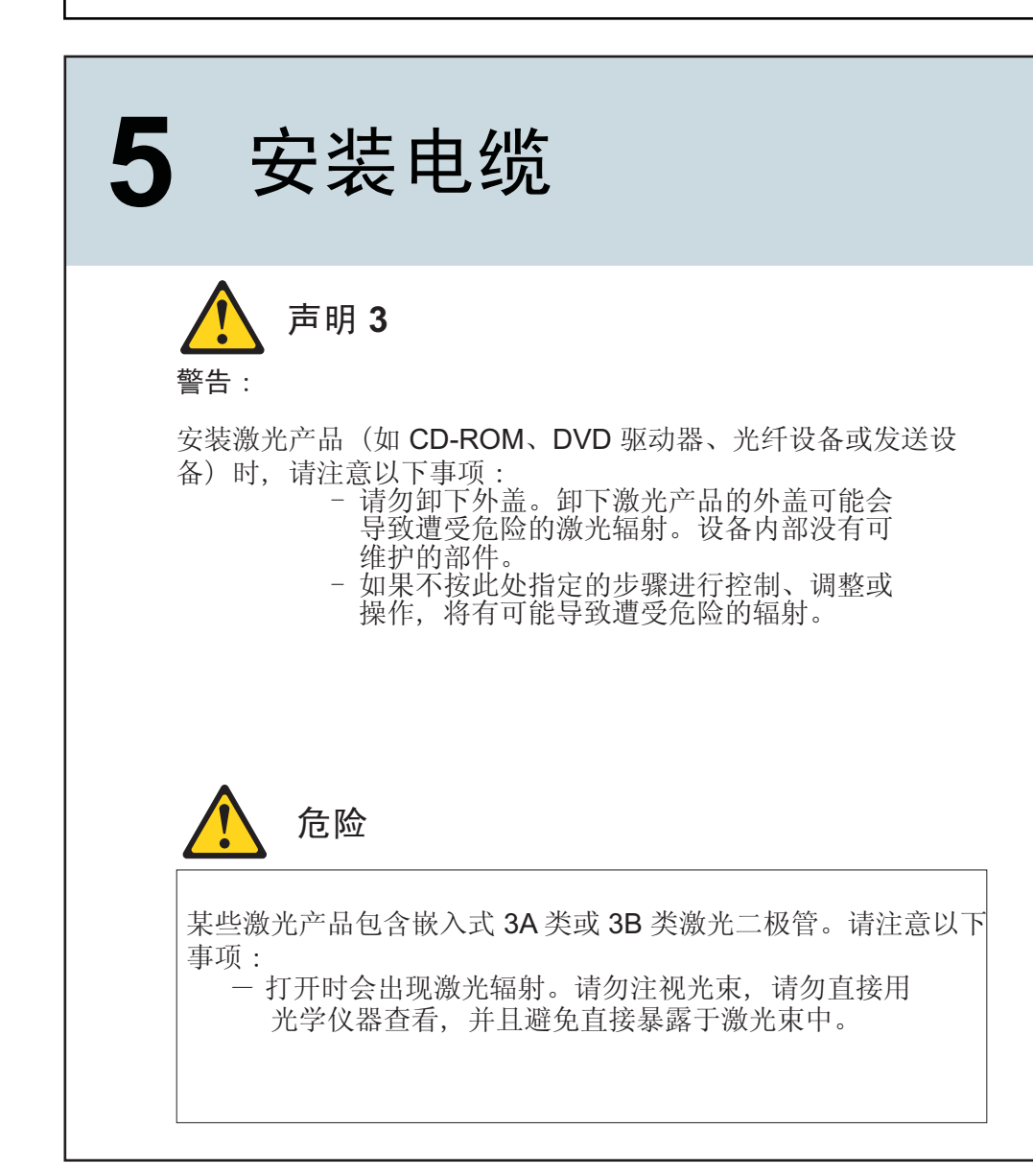

注意: 请勿将电缆弯曲到直径小于 76 毫米(3 英寸)或半径小于 38 毫米(1.5 英寸),或是将电缆圈成小于以上直径或半径的环形。

### 主机电缆

5.1 如果还未在光纤通道主机接口卡中安装 SFP 模块,那么请 将该模块插入两个控制器上必需的主机端口中。请从不会使用的主机端口中卸下所有多余的 SFP。只有光纤通道端口需要使用 SFP 模块。

5.2 选择主机连接配置。

**直接连接(仅限光纤通道)**:将光纤电缆从控制器上的主机端口连 接到主机上的 HBA 端口。

**交换连接(光纤通道和** iSCSI):将光纤电缆或以太网电缆从控制器上的主机端口连接到交换机上的端口,并确保 HBA 和控制器处 于交换机的相同区域中。

5.3 针对每个"控制器至主机"连接重复以上步骤。

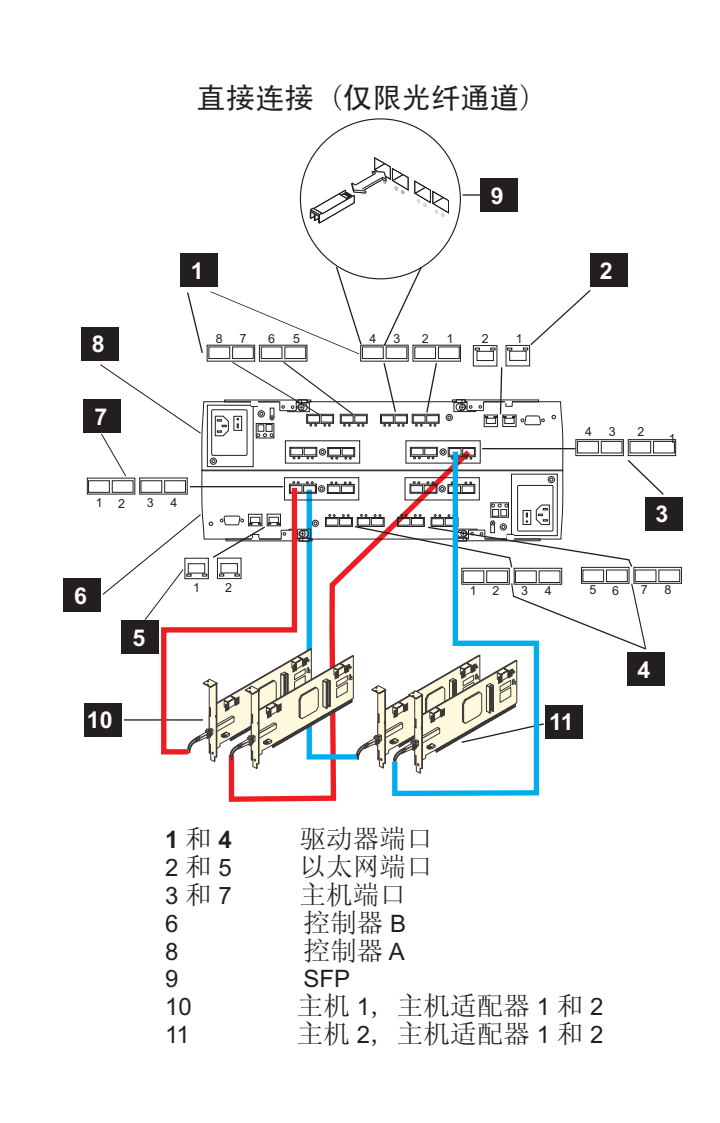

#### 交换连接(光纤通道和 iSCSI)

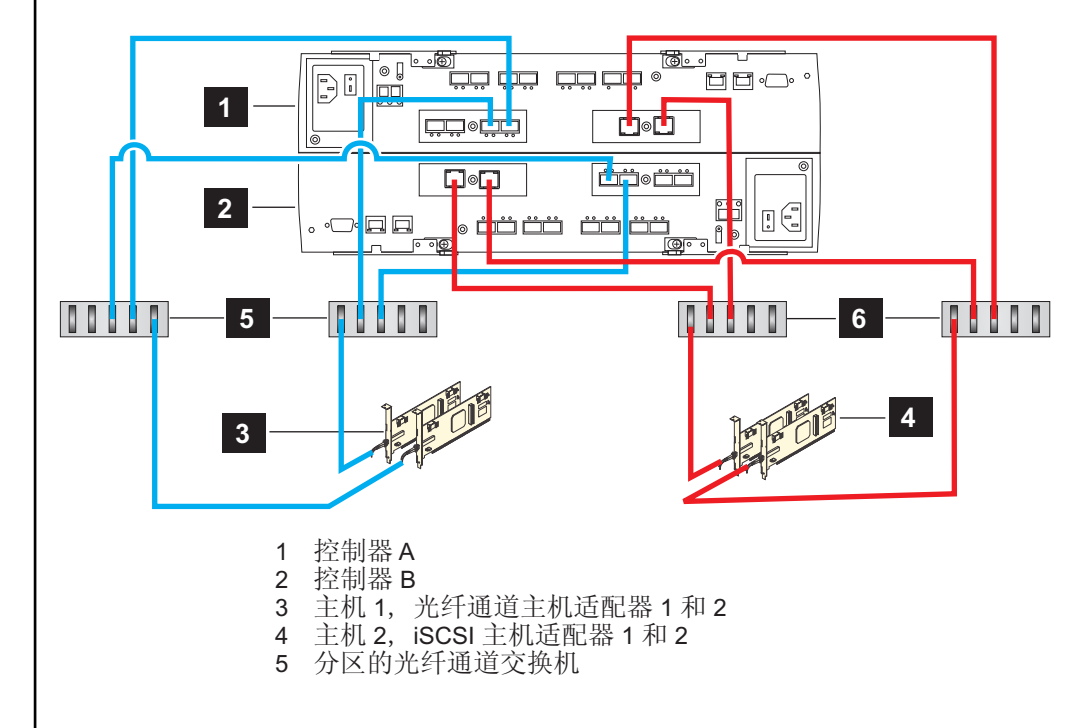

#### DS5100 或 DS5300 以及 EXP5000 驱动器扩展连线

用于连接一个 EXP5000 存储扩展机柜的步骤:

5.5 从 DS5100 或 DS5300 开始,将光纤电缆从控制器 A 的驱 动器端口8(驱动器通道1)连接到第一个存储扩展机柜的左侧 **ESM** 板上的 1B 端口。

5.6 在 DS5100 或 DS5300 上,将光纤电缆从控制器 B 的驱动 器端口1(驱动器通道5)连接到第一个存储扩展机柜的右侧 ESM 板上的 1B 端口。

用于连接第二个 EXP5000 存储扩展机柜的步骤:

**5.** / 从 DS5100 或 DS5300 开始,将光纤电缆从控制器 A 的驱 动器端口6(驱动器通道2)连接到第二个存储扩展机柜的左侧 **ESM** 板上的 1B 端口。

 $\oplus$ 

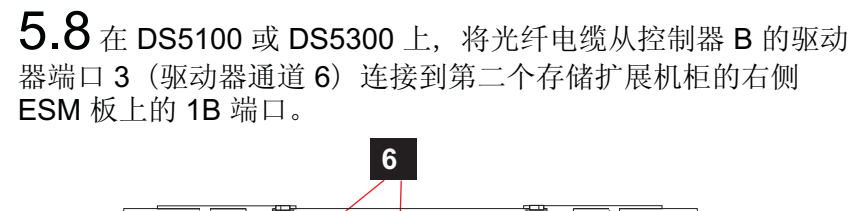

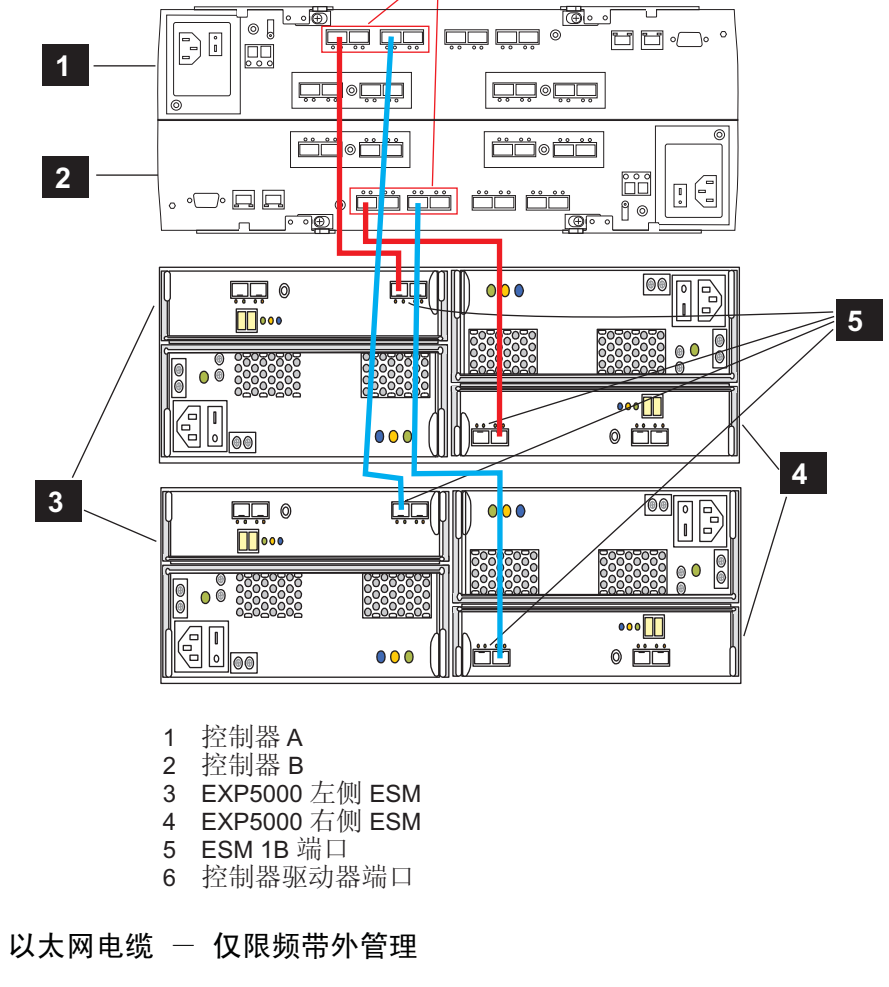

#### 连接步骤:

5.9 将以太网电缆的一端连接到控制器 A 上的以太网端口 1 接口中。

5.10 将以太网电缆的另一端连接到相应的网络连接中。

### 5.11 针对控制器 B 重复以上步骤。

• 如果还未安装 SFP 模块,那么请将其插入必需的 DS5100 或 DS5300 以及 EXP5000 驱动器端口中。请从不会使用的驱动器端口 中卸下所有多余的 SFP。 • 在每个 EXP5000 上至少安装两个驱动器。从左侧插槽开始。

## 6 开启存储子系统

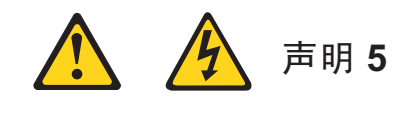

设备上的电源控制按钮和电源上的电源开关不能断开提供给设备的电 流。设备也可能有多根电源线。要切断设备的所有电流,请确保所有 电源线都已与电源断开连接。

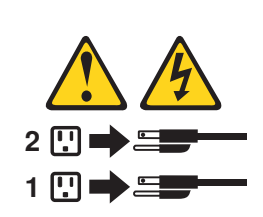

您必须按照以下所提供的顺序来打开电源。要为配备两个电源的机 柜建立冗余电源,至少要用到机架式机箱中的两个不同的配电单元 (PDU)。每个机柜的电源分别连接到独立的 PDU。然后,将 PDU 连到位于不同电路上的外部电源插座。

6.1 将电源线连接到存储子系统中的每个电源上, 然后将另一端连 接到机架式机箱的电源插座中。

6.2 如果适用,请打开光纤网设备的电源。

6.3 打开所有已连接的 EXP5000 的两个电源开关,并等待 60 秒。

6.4 打开 DS5100 或 DS5300 的两个电源开关。

6.5 如果看到淡黄色灯点亮,请参阅《DS5100 或 DS5300 存储子 系统安装、维护与用户指南》来诊断可能的问题。

注:请按相反顺序关闭存储扩展机柜的电源;首先关闭 DS5100 或 DS5300的电源,然后关闭存储扩展机柜的电源。

# 7 发现存储子系统

要发现并设置存储子系统,请完成以下步骤:

**7.1** 从您的管理站中启动 DS Storage Manager 软件。这样会打开 Enterprise Management 窗口和 Confirm Initial Automatic Discovery

7.2 从 Enterprise Management 窗口中选择 Automatic Discovery, 以发现存储子系统。在初始自动发现完成后, Enterprise Management 窗口会显示已连接到本地子网中的所有主机和存储子系统。 注:要发现本地子网外的存储子系统,请单击 View > Task Assistant > Add Storage Subsystems。

7.3 单击 Rename the Storage Subsystem。使用 DS5100 或 DS5300 的序列号作为子系统名称的第一部分。

**7.4** 单击 Locate the Storage Subsystem。所选存储子系统正面的 蓝色指示灯会闪烁。使用存储子系统的相关名称对其进行标注。 注:如果未自动发现存储子系统,那么请通过输入 IP 地址来手动添加 存储子系统。

**7.5** 突出显示存储子系统,然后单击 Tools > Manage Storage Subsystem,以打开 Subsystem Management 窗口和 Task Assistant。

7.6 如果存储子系统未处于最佳状态,那么请单击 Task Assistant 中的 Recover from Failure 图标。按照 Recovery Guru 中的步骤进行操作。当子系统处于最佳状态时,请关闭 Task Assistant。

7.7 在 Subsystem Management 窗口中, 单击 Storage Subsystem > View Profile。单击 Controller Firmware、NVSRAM、ESM Firmware、 Drive Product ID 和 Firmware Versions 选项卡,并记下每个数字以供 将来使用。

**7.8** 保存概要文件以供将来使用,然后关闭概要文件窗口。 注:对存储子系统进行配置更改时,请保存存储子系统概要文件以及 "收集所有支持数据"束的副本。

7.9 使用缺省 TCP/IP 地址与 DS5000 存储子系统建立直接管理连接: 控制器 A:192.168.128.101 控制器 B: 192.168.128.102

7.9.1 启动 Smclient。这样会打开 Enterprise Management 窗口。 7.9.2 在 Enterprise Management 窗口中, 单击缺省存储子系统的 名称。这样会打开 Subsystem Management 窗口。

**7.9.3** 在 Subsystem Management 窗口中,右键单击控制器图标; 单击 Change > Network Configuration。这样会打开 Change Network **Configuration** 窗口。

7.9.4 在 Change Network Configuration 窗口中, 单击 Controller A 和 Controller B 选项卡;在相应字段中输入新的 TCP/IP 地址。单击 OK。 7.9.5 关闭 Subsystem Management 窗口;等待 5 分钟, 然后在 Enterprise Management 窗口中删除缺省的 DS5000 存储子系统条目。 7.9.6 使用新的 TCP/IP 地址, 在 Enterprise Management 窗口中添加 新的存储子系统条目。注:要通过防火墙管理存储子系统,请配置防火 墙以向 TCP 数据打开端口 2463。

## 2 更新存储子系统固件

注:如果您已完成部分 1.2 中的所有步骤,那么 Storage Manager 主机 代码和 HBA BIOS/驱动程序应是最新的。

在 Subsystem Management 窗口中,选择 Advanced > Maintenance > Download。按照下列顺序单击以下选件:

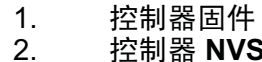

- 控制器 NVSRAM ESM 固件 3.
- 4. 驱动器固件

9 配置存储子系统

在 Subsystem Management 窗口中,单击 View > Task Assistant。如果 存储子系统处于最佳状态,请按照下列顺序完成以下任务:

1. 针对存储子系统中的问题配置警报通知

2. 定义主机 3. 创建新的存储分区

4. 保存配置 5. 设置/更改密码

© Copyright International Business Machines Corporation 2009 All Rights Reserved 中国印刷

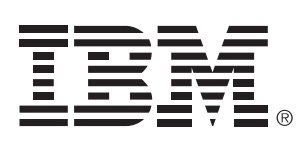

 $\oplus$